## Oculux 系列 <sub>液晶顯示器</sub>

Oculux NXG251R (3EA35 / 3EA37) Oculux NXG252R (3EA36 / 3EA38)

## 目錄

|   | 版權與商標聲明        |     |
|---|----------------|-----|
|   | 修訂             |     |
|   | 技術支援           |     |
|   | 安全說明           | iv  |
|   | CE 合格認證        | vi  |
|   | FCC-B 無線射頻干擾聲明 | vi  |
|   | WEEE 聲明        | vii |
|   | 化學物質資訊         | vii |
| 快 | 速入門            | 1-1 |
|   | 包裝內容物          |     |
|   | 安裝顯示器立架底座      |     |
|   | 調整顯示器          |     |
|   | 顯示器概述          | 1-6 |
|   | 將顯示器連接至 PC     | 1-8 |
| 0 | SD設定           | 2-1 |
|   | 導覽鍵            | 2-2 |
|   | 透過導覽鍵進行OSD設定   | 2-4 |
| 附 | 錄              | A-1 |
|   | 顯示器規格          | A-2 |
|   | 預設顯示模式         | A-3 |
|   | 故障排除           | A-4 |
|   |                |     |

## 版權與商標聲明

著作權 © Micro-Star International Co., Ltd. 微星科技股份有限公司。版權所有。MSI商 標為微星科技股份有限公司註冊所有。本手冊提及之其他商標均為其個別物主所有。我 們盡心製作本文件,但並不保證內容的正確性。因產品持續更新,我們保留隨時修改本 文件的權利,恕不另行通知。

### 修訂

| 修訂   | 日期      |
|------|---------|
| V1.0 | 2018/08 |

#### 技術支援

若產品發生問題,且無法在使用手冊中取得解決方案,請聯絡原購買商家或當地經銷商。此外,請瀏覽網址:https://www.msi.com/support/ 獲取更多支援。

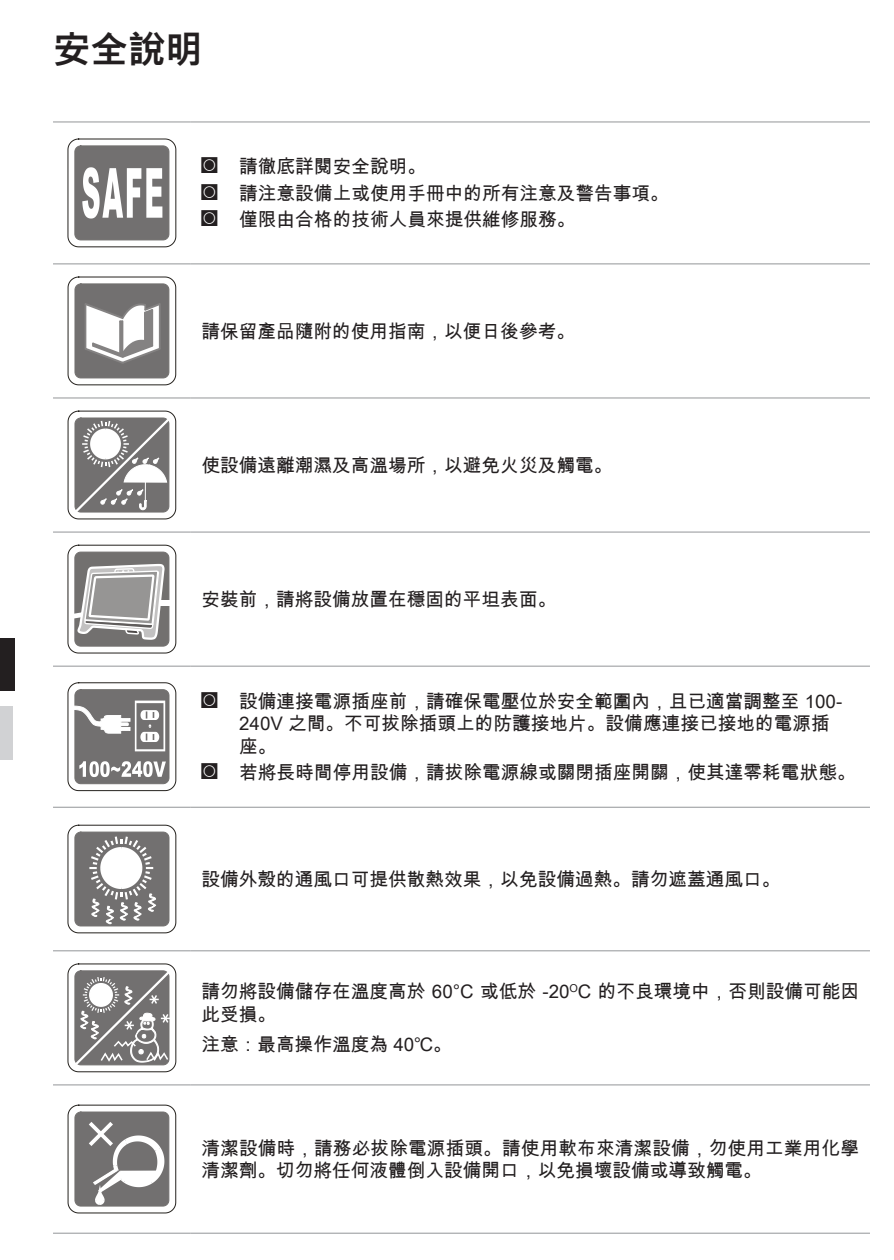

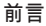

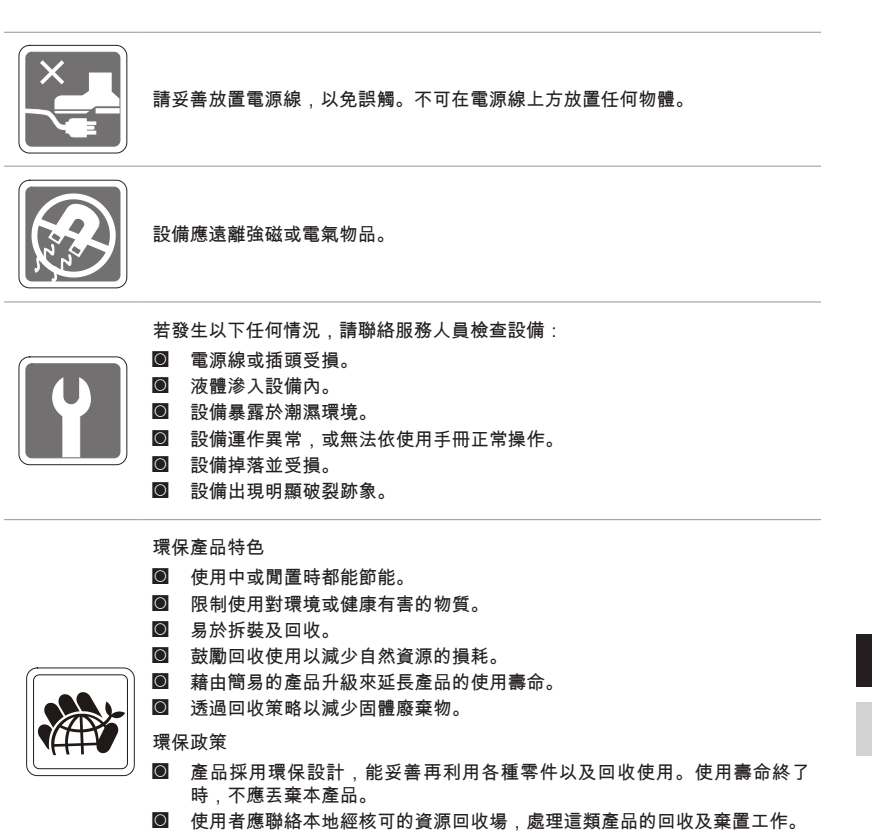

- 有關詳細的回收資訊,請參閱 MSI 網站並聯絡當地的代理商。
- 使用者亦可透過 gpcontdev@msi.com 與我們聯絡,取得正確棄置、回收及 拆卸MSI 產品的相關資訊。

★ 警語! 使用過度恐傷害視力。

★建議:

1. 使用 30 分鐘請休息 10 分鐘。

2. 未滿 2 歲幼兒不看螢幕, 2 歲以上每天看螢幕不要超過 1 小時。

## CE 合格認證

本裝置經過測試,符合歐盟電磁相容性EMC指令(2014/30/EU)、歐盟低電 壓指令(2014/35/EU)、歐盟能源相關產品ErP指令(2009/125/EC)、以及歐 盟RoHS指令(2011/65/EU)。

本產品經過測試,符合"歐盟官方指令"中發布的信息技術設備協調標準。

#### FCC-B 無線射頻干擾聲明

本設備經過測試,且符合 FCC 規範中第 15 篇 B 類數位裝置的限制。 這些限制的用意在於提供合理的保護,預防居家安裝環境受到有害干 擾。本設備會產生、使用並散發無線射頻能量,此外,若未依照說明 手冊正確安裝及使用,可能會嚴重干擾無線通訊。然而,我們並無法 保證特定安裝情況下不會產生干擾。若可藉由本設備的開啟及關閉判

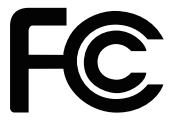

F

定是否對無線電或電視收訊產生嚴重干擾,建議使用者採取下列一或多種方法修正干擾 情況。

- 重新調整接收天線的方向或位置。
- 增加設備及接收器之間的間隔距離。
- 讓設備與接收器分別使用不同的電路插座。
- 請諮詢經銷商或具經驗的無線電/電視技術人員取得協助。

注意事項1

未獲標準管制單位明確核可之變更或修改,將導致使用者喪失操作本裝置的權利。 注意事項 2

須使用屏蔽線及 AC 電源線,以符合電磁輻射限制。

本裝置符合 FCC 規定第 15 篇。操作情況符合下列兩項條件:

1. 裝置不會產生有害的電波干擾,且

2. 本裝置應允許任何所接收的干擾,包含可能會導致預期外操作情況之干擾。

## WEEE 聲明

歐盟已制訂有關廢電機電子設備法令,亦即自 2005 年 8 月 13 日生效的 2002/96/EC,明文規定「電機電子設備產品」不可再以都市廢棄物處理, 且所有相關電子設備製造商,均須在產品使用壽命結束後進行回收。

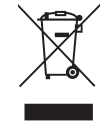

## 化學物質資訊

為符合化學物質法規,例如 EU REACH 法規 (歐洲議會與歐洲理事會法規 EC 第 1907/2006 號),MSI 於以下網站提供產品內含的化學物質資訊: https://www.msi.com/html/popup/csr/evmtprtt\_pcm.html

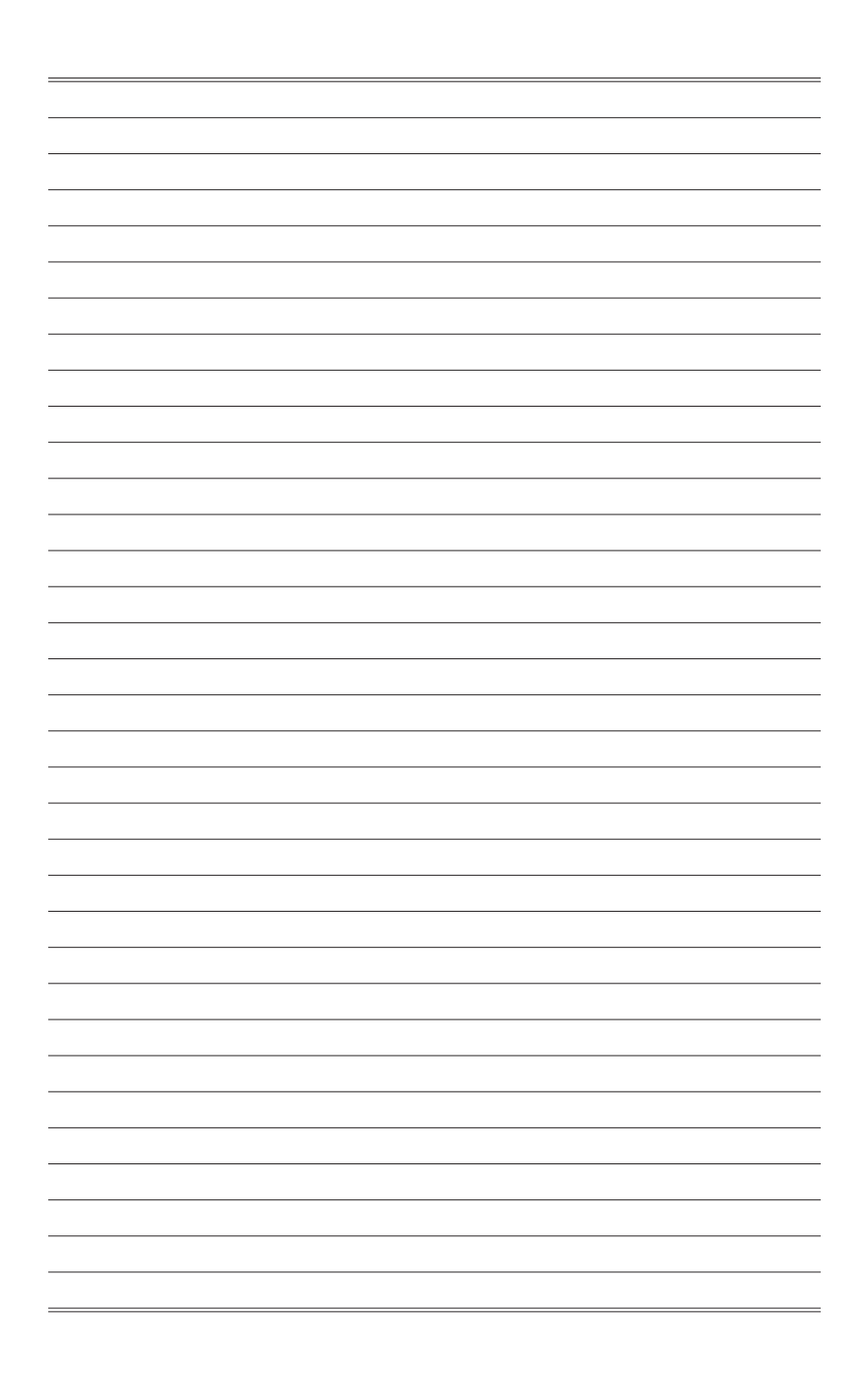

# 1

# 快速入門

本章節將提供您有關硬體安裝程序的資訊。連接裝置時,請拿穩裝置並使用絕 緣護腕,以免產生靜電。

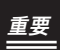

- 插圖僅供參考。 您的顯示器可能會有所不同。
- 請勿以尖銳物碰觸顯示器。

## 包裝內容物

|   |                              | <br>• • | • 8 | ł       |
|---|------------------------------|---------|-----|---------|
| • | 1. 顯示器                       |         |     | 5       |
|   | 2 立如                         |         |     |         |
| • | 2. 业未                        |         |     | )       |
| • | 3. 帶有螺絲的立架底座                 |         |     | )<br> - |
| • | 4. 螺絲橡膠保護蓋 x 2               |         |     | 1       |
|   |                              |         | i   | j.      |
| • | 5. 壁掛螺絲 X 2                  |         |     | 1       |
| • | 6. VESA壁掛板螺絲 x 2             |         |     | )<br> - |
| • | 7 雷酒供確哭及電酒線                  |         |     |         |
|   | 1. 电冰穴滤笛及电冰冰                 |         |     | 1       |
| • | 8. HDMI 訊號線                  |         | -   | 1       |
| • | 9. DisplayPort 訊號線           |         |     | )<br> - |
| 0 |                              |         |     | )       |
|   | 10. USB 上載線(啟用顯示器上的 USB 連接項) |         |     | 1       |
|   | 11.快速入門指南                    |         | i i | j.      |
| • |                              |         |     | )       |
| • | 12. 保固卡                      |         |     | 1       |
|   |                              | <br>• • | • • | j.      |
|   |                              |         |     |         |

\* 若有任何項目缺漏或損壞,請聯絡原購買商家或當地經銷商。

\*包裝內容物可能因國家而異。

## 安裝顯示器立架底座

- 1. 將立架安裝至顯示器背後凹槽。
- 2. 鎖上螺絲並蓋上螺絲橡膠保護蓋。
- 3. 將底座安裝至立架上並鎖緊底座螺絲以固定底座。

### 重要

將顯示器放在柔軟,受保護的平面上,以免刮傷顯示面板。

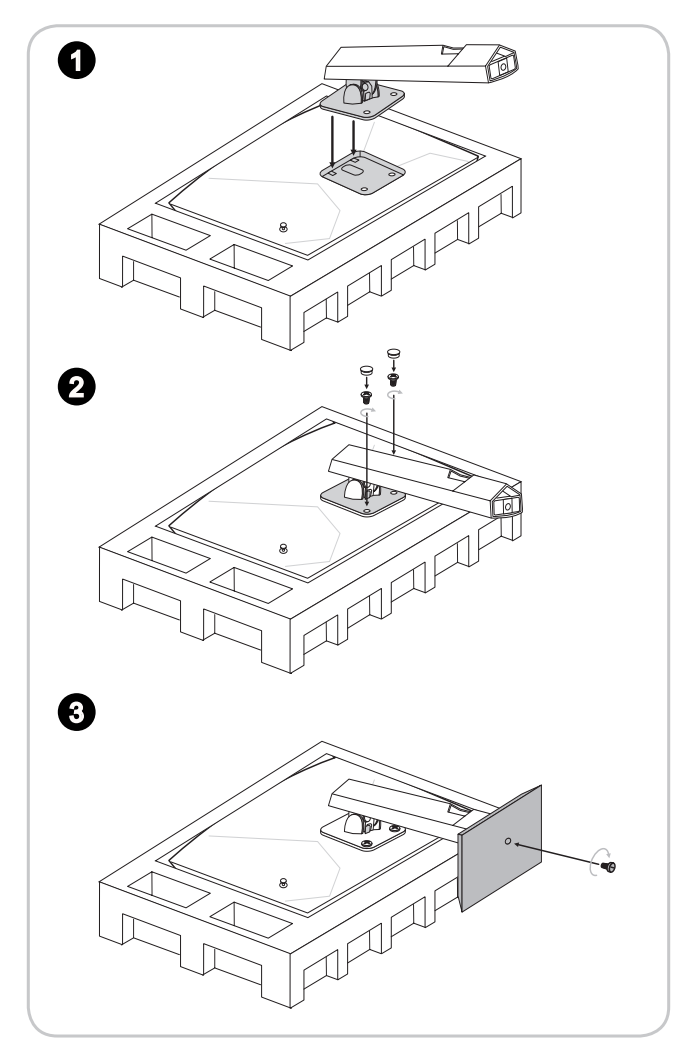

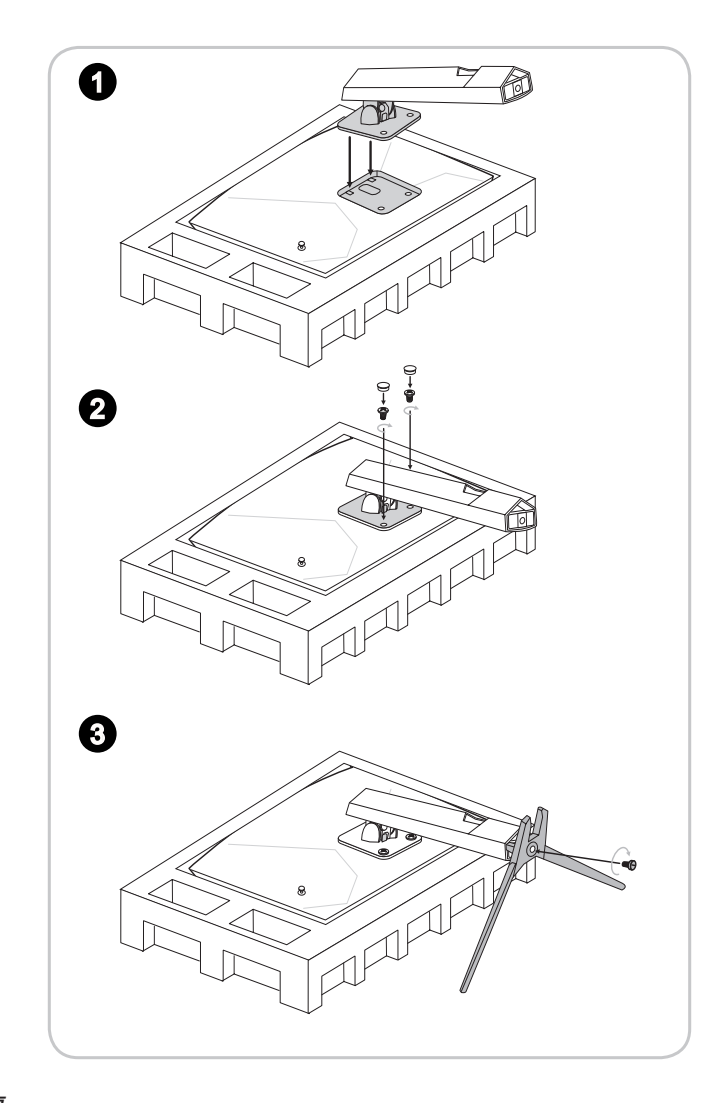

重要

安裝立架用的螺絲孔同時可以做為壁掛使用,請聯絡原購買商家或當地經銷商選購適用 的壁掛套件。

## 調整顯示器

本顯示器具備傾斜調節功能,讓您享有絕佳的觀賞舒適度。

### 重要

調整顯示器時請勿碰觸顯示面板。

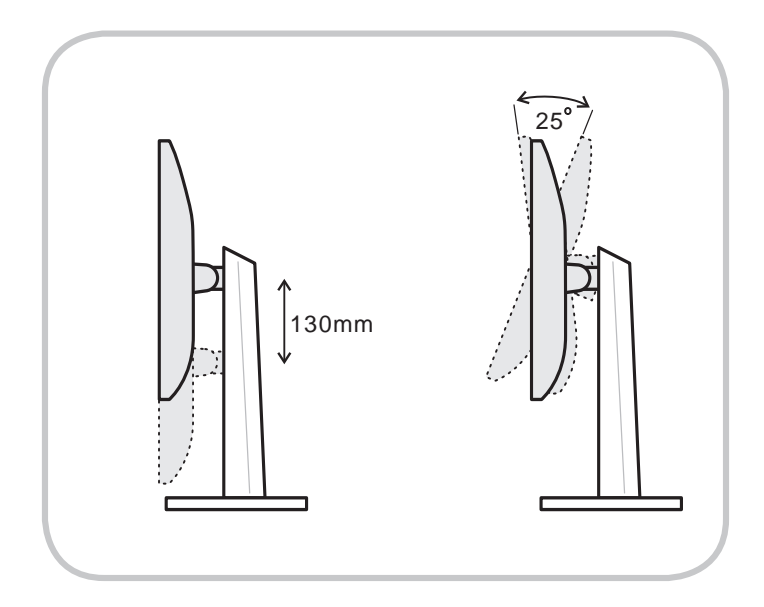

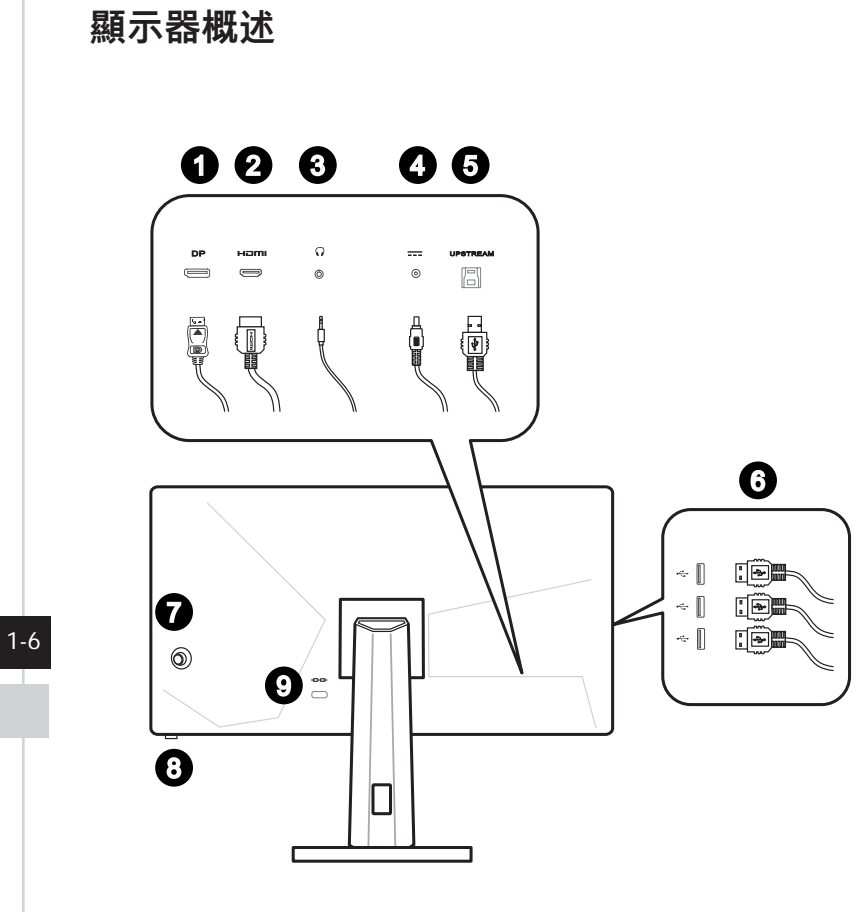

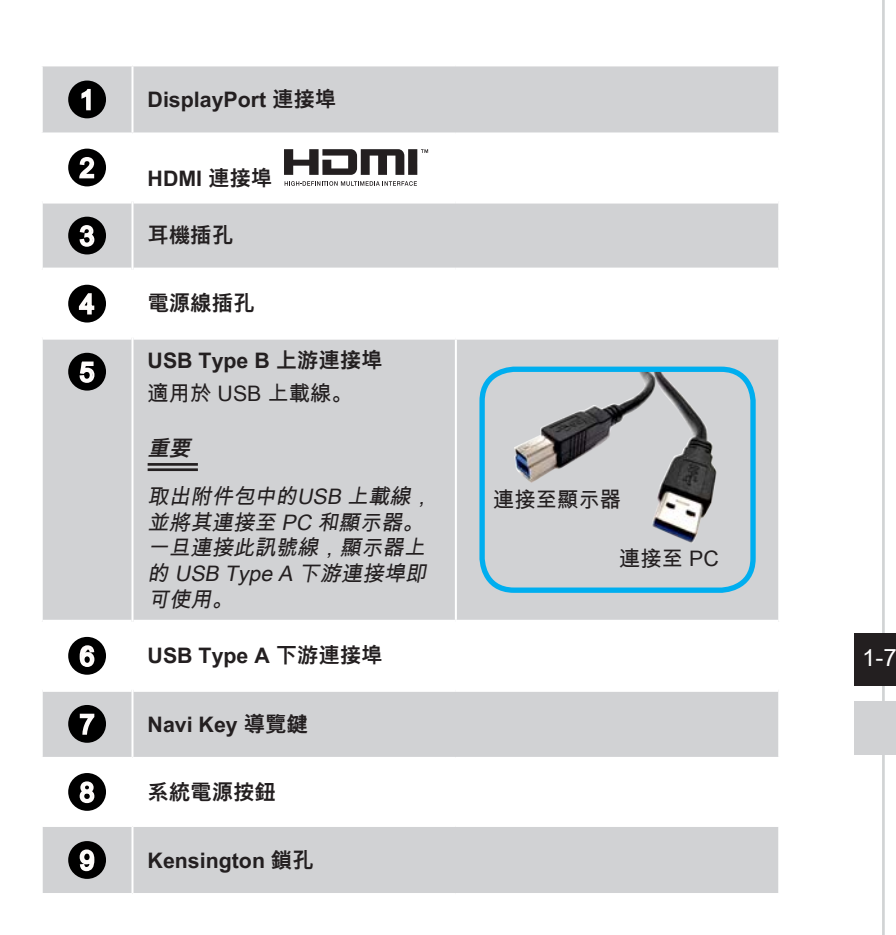

## 將顯示器連接至 PC

1. 關閉電腦。

- 2. 將顯示器上的 HDMI/DisplayPort 訊號線連接至電腦。
- 3. 將電源變壓器連接至顯示器電源插孔。(圖A)
- 4. 將電源線插入電源插座。(圖 B)
- 5. 開啟顯示器電源。(圖C)
- 6. 於顯示器OSD (畫面顯示) 設定中,選擇您的視訊輸入源並開啟電腦電源。

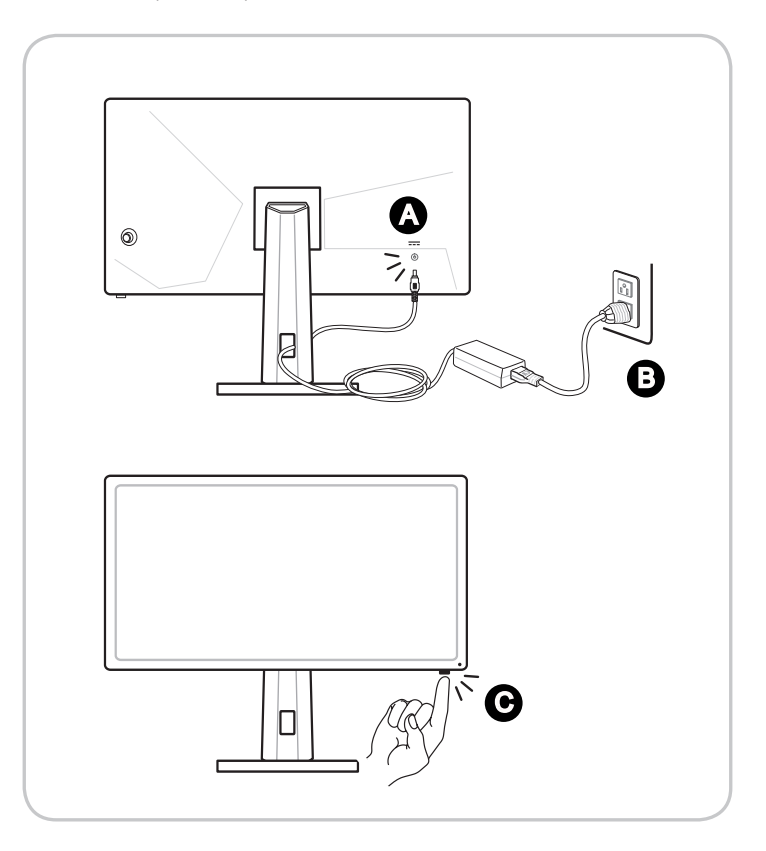

# 2

# OSD設定

本章提供有關 OSD 設定的基本資訊。

#### 重要

所有資訊如有變更,恕不事先通知。

## 導覽鍵

本螢幕配備多向控制的導覽鍵,以導覽畫面顯示 (OSD) 功能表。

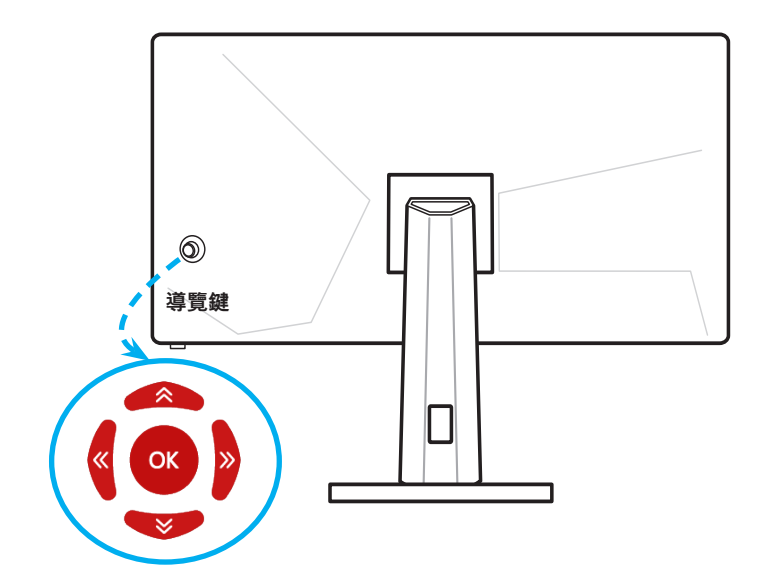

| 導覽鍵 | 快速鍵                                                                                                    | 基本操作                                               |
|-----|----------------------------------------------------------------------------------------------------|----------------------------------------------------|
|     | (OSD 功能表為關時)                                                                                                    | (OSD 功能表為開時)                                       |
|     | OSD 主功能表                                                                                                    | <ul> <li>■ 進入子功能表</li> <li>■ 確認選項或設定</li> </ul>    |
|     | Mode (遊戲模式)<br>Mode<br>Profile 1<br>Profile 2<br>Profile 2<br>Profile 2<br>Profile 2<br>Profile 2<br>Profile 2<br>Profile 1<br>Profile 2<br>Profile 1<br>Profile 1<br>Profile 2<br>Profile 1<br>Profile 2<br>Profile 1<br>Profile 2<br>Profile 2<br>Profile | <ul> <li>選擇功能表及項目</li> <li>允許向上調整功能數值</li> </ul>   |
|     | Screen Assistance (畫面輔助)                                                                                                    | <ul> <li>選擇功能表及項目</li> <li>允許向下調整功能數值</li> </ul>   |
|     | Alarm Clock (閉鐘)<br>Alarm Clock<br>の作<br>15:00<br>30:00<br>意 fait<br>45:00<br>章 Forent                                                                                                    | <ul> <li>■ 選擇功能表及項目</li> <li>■ 退出目前的功能表</li> </ul> |
|     | Input Source (輸入來源)                                                                                                    | <ul> <li>■ 選擇功能表及項目</li> <li>■ 進入子功能表</li> </ul>   |

使用者可進入 OSD 功能表自訂自己的導覽鍵快速鍵。更多快速鍵選項如下。

## 透過導覽鍵進行OSD設定

按下導覽鍵的中間按鈕可啟動畫面顯示 (OSD) 主功能表。使用上、下、左、右按鈕可 調整所需功能表以配合您的個人喜好設定。

| 8 n | <b>NSI</b> 1920 ×1080 |                  | G Sync DP  |       |
|-----|-----------------------|------------------|------------|-------|
| ~   | Gaming                | Mode             | Profile1   |       |
| 2   | Image                 | Dark Boost       | Profile2   | 6     |
| Ð   | Input Source          | Response Time    | 🗸 Standard | Exit  |
| ලිං | Navi Key              |                  | FPS        |       |
| ŵ   | Setting               | ULMB Pulse Width | Racing     | Move  |
|     |                       | Refresh Rate     |            | Enter |
|     |                       |                  |            |       |

➤ GAMING (遊戲) (++)

| 第1層功能表                | 第 2/3 層功能表       | 說明                             |
|-----------------------|------------------|--------------------------------|
| Mode (模式)             | Profile 1 (設定檔1) |                                |
|                       | Profile 2 (設定檔2) |                                |
|                       | Standard (標準)    |                                |
|                       | FPS              |                                |
|                       | Racing (競速)      |                                |
|                       | RTS              |                                |
|                       | RPG              |                                |
| Darkboost             | Off (關)          | ■ 此功能可強化背景亮度,建議遊玩 FPS          |
|                       | Level 1 (等級 1)   | 遊戲時使用。                         |
|                       | Level 2 (等級 2)   |                                |
|                       | Level 3 (等級 3)   |                                |
| Response Time         | Normal (正常)      | ■ 當ULMB功能開啟時無法使用。              |
| (反應時間)                | Fast (快速)        |                                |
|                       | Fastest (最快)     |                                |
| ULMB                  | (Off) (關)        | ■ 如果你的顯示卡支援G-Sync.功能時無<br>法使用。 |
|                       | (On) (開)         | ■ 當輸入訊號為HDMI時無法使用。             |
|                       |                  | ■ 當螢幕更新率低於 100HZ 時無法使用。        |
| ULMB Pulse            | 10-100           | ■ 當ULMB功能開啟時才能使用。              |
| Width (ULMB 脈<br>衝寬度) |                  |                                |

| 第1層功能表                                  | 1 層功能表 第 2/3 層功能表                          |                  | 說明                                   |                            |
|-----------------------------------------|--------------------------------------------|------------------|--------------------------------------|----------------------------|
| Refresh Rate                            | Off (關)<br>Left Top (左上)<br>Right Top (右上) |                  | ■ 你的顯示卡必須支援G-Sync.功能時才<br>能使用。       |                            |
| (更新率)                                   |                                            |                  |                                      |                            |
|                                         |                                            |                  | ■ 當輸入訊號為HDMI時無法使用。                   | 富輸入訊號為HDMI時無法使用。           |
|                                         | Left Bottom (                              | 左下)              |                                      | 此功能改定更新华仕宝泰工線示的12<br>置。    |
|                                         | Right Bottom                               | (右下)             |                                      |                            |
| Alarm Clock                             | Location                                   | Left Top (左上)    | -                                    | 此功能設定鬧鐘以及在螢幕上顯示的           |
| (鬧鐘)                                    | (位置)                                       | Right Top (右上)   |                                      | 位置。                        |
|                                         |                                            | Left Bottom(左下)  |                                      |                            |
|                                         |                                            | Right Bottom(右下) |                                      |                            |
|                                         | Off (關)                                    |                  |                                      |                            |
|                                         | 15:00                                      | 00:00~99:59      |                                      |                            |
|                                         | 30:00                                      |                  |                                      |                            |
|                                         | 45:00                                      |                  |                                      |                            |
| Screen                                  | None (無)                                   |                  | ■ 當Refresh Rate (更新率)閞啟時,此功          | 當Refresh Rate (更新率)開啟時,此功能 |
| Assistance<br>(畫面輔助)                    |                                            |                  |                                      | 將自動關閉。                     |
| Eye Saver (護眼)<br>(Off) (關)<br>(On) (開) |                                            | -                | 護眼功能能保護您的眼睛對抗藍光。<br>啟田後 會調整營基色溫為再偏差的 |                            |
|                                         |                                            | 」                |                                      |                            |

## ▶ Image (影像) 迩

| 第 1 層功能表 第 2/3 層功能表  |                                | ł             | 說明                                                                  |  |
|----------------------|--------------------------------|---------------|---------------------------------------------------------------------|--|
| Brightness           | 0-100                          |               | ■ 使用者可在Profile 1 (設定檔1), Profile 2 (設                               |  |
| (亮度)                 |                                |               | 定檔2) 及Standard (標準) 模式中調整。                                          |  |
| Contrast             | 0-100                          |               | ■ 使用者可在Profile 1 (設定檔1), Profile 2 (読<br>定檔2) 及Standard (標準) 模式中調整。 |  |
| (對比)                 |                                |               |                                                                     |  |
| Adaptive<br>Contrast | Adaptive<br>Contrast (Off) (關) |               | ■ 此功能可動態強化影像的對比效果。                                                  |  |
| (調適性對比)              | <b>●</b> (On) (開)              |               |                                                                     |  |
| Color                | Cool (冷色)                      |               | ■ 使用者可在Profile 1 (設定檔1)及Profile 2 (                                 |  |
| Temperature          | Normal (正常)                    |               | 設定檔2) 模式中調整。                                                        |  |
| (色溫)                 | Warm (暖色)                      |               |                                                                     |  |
|                      | Customization                  | R (0-100) (紅) |                                                                     |  |
|                      | (自訂)                           | G (0-100) (藍) |                                                                     |  |
|                      |                                | B (0-100) (綠) |                                                                     |  |

## ➤ Input Source (輸入來源) →

| 第1層功能表 | 說明            |
|--------|---------------|
| DP     | 此功能設定影像的輸入來源。 |
| HDMI   |               |

## ▶ Navi Key (導覽鍵)

| 第1層功能表    | 第 2/3 層功能表               | 說明                  |
|-----------|--------------------------|---------------------|
| Up (上)    | Off (關)                  | ■ 此功能可讓使用者設定每個導覽鍵的快 |
|           | Brightness (亮度)          | 捷功能。                |
|           | Gaming Mode (遊戲模式)       |                     |
|           | Screen Assistance (畫面輔助) |                     |
|           | Alarm Clock (鬧鐘)         |                     |
|           | Input Source (輸入來源)      |                     |
|           | Refresh Rate (更新率)       |                     |
| Down (下)  | Off (關)                  |                     |
|           | Brightness (亮度)          |                     |
|           | Gaming Mode (遊戲模式)       |                     |
|           | Screen Assistance (畫面輔助) |                     |
|           | Alarm Clock (鬧鐘)         |                     |
|           | Input Source (輸入來源)      |                     |
|           | Refresh Rate (更新率)       |                     |
| Left (左)  | Off (關)                  |                     |
|           | Brightness (亮度)          |                     |
|           | Gaming Mode (遊戲模式)       |                     |
|           | Screen Assistance (畫面輔助) |                     |
|           | Alarm Clock (鬧鐘)         |                     |
|           | Input Source (輸入來源)      |                     |
|           | Refresh Rate (更新率)       |                     |
| Right (右) | Off (關)                  |                     |
|           | Brightness (亮度)          |                     |
|           | Gaming Mode (遊戲模式)       |                     |
|           | Screen Assistance (畫面輔助) |                     |
|           | Alarm Clock (鬧鐘)         |                     |
|           | Input Source (輸入來源)      |                     |
|           | Refresh Rate (更新率)       |                     |

## ➤ Setting (設定) <sup>(</sup>

| 第 1 層功能表      | 第 2/3 層功能表       | 說明                               |
|---------------|------------------|----------------------------------|
| 語言            | 繁體中文             | ■ 當使用者設定Reset (重設) 為Yes (是) 時,將不 |
|               | English          | 會變更語言。                           |
|               | Français         |                                  |
|               | Deutsch          |                                  |
|               | Italiano         |                                  |
|               | Español          |                                  |
|               | 한국어              |                                  |
|               | 日本語              |                                  |
|               | Русский          |                                  |
|               | Português        |                                  |
|               | 简体中文             |                                  |
|               | ไทย              |                                  |
|               | Bahasa Indonesia |                                  |
|               | हिन्दी           |                                  |
|               | Türkçe           |                                  |
|               | (即將推出更多語言)       |                                  |
| DP Deep Sleep | ● (Off) (關)      | ■ 此功能設定DP的深度睡眠功能。                |
| (DP 深度睡眠)     | (On) (開)         |                                  |
| HDMI Deep     | (Off) (關)        | ■ 此功能設定HDMI的深度睡眠功能。              |
| Sleep         |                  |                                  |
| (HDMI 深度睡眠)   | └─── (On) (開)    |                                  |
| Iransparency  | 0-5              | ■ 此功能設定OSD的透明度。                  |
| (透明度)         |                  |                                  |
| OSD Time Out  | 5-30             | ■ 此功能設定當OSD逾時無操作時自動關閉。           |
| (OSD逾時)       |                  |                                  |
| RGB LED       | ● (Off) (關)      | ■ 此功能設定關啟或關閉RGB LED。             |
|               | (On) (開)         |                                  |
| Reset (重設)    | YES (是)          | ■ 此功能可以還原所有OSD設定值為原始預設           |
|               | NO (否)           | 值,除了語言之外。                        |

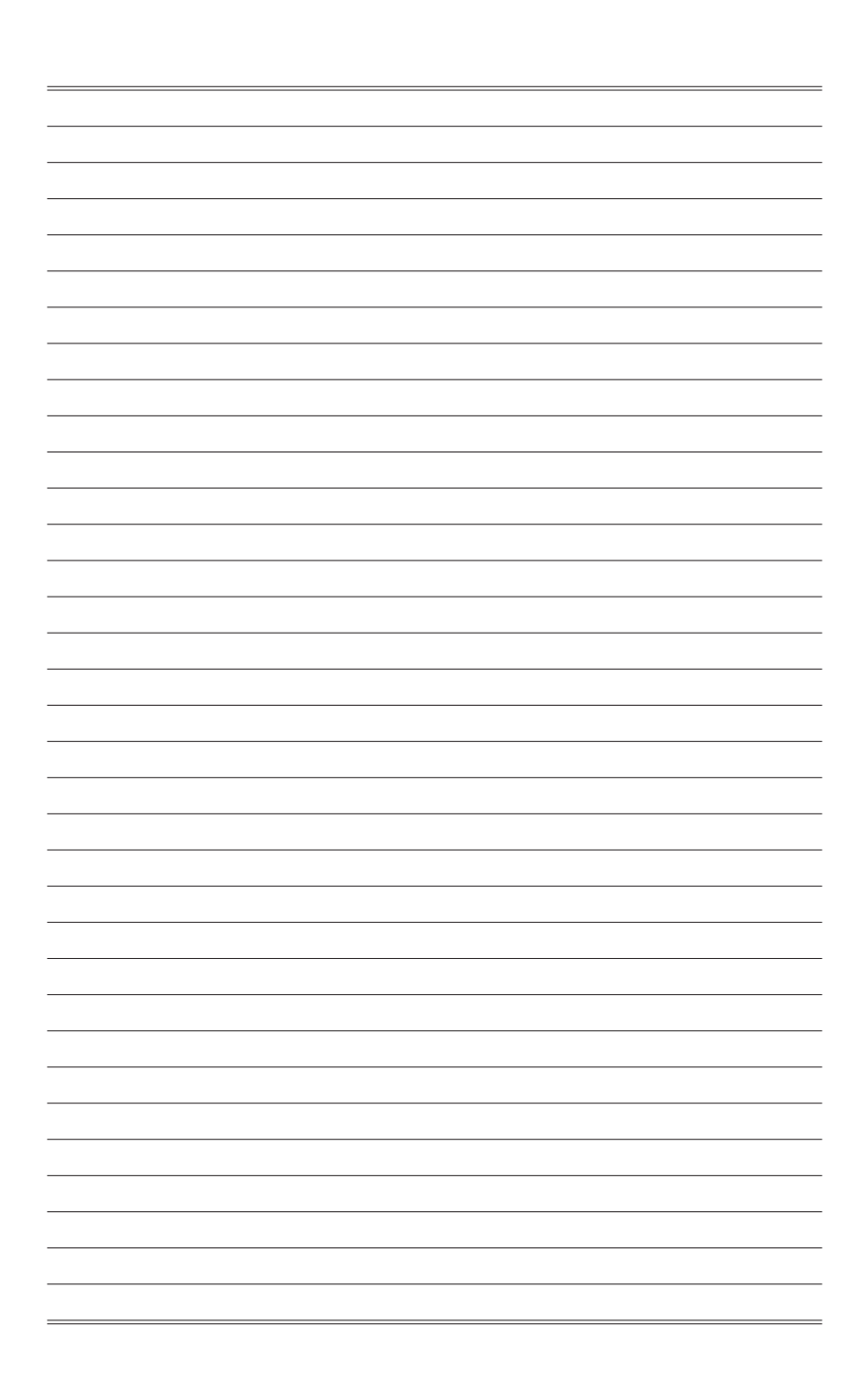

# A

# 附錄

## 重要

所有資訊如有變更,恕不事先通知。

## 顯示器規格

| 型號                    |    | NXG251R                                 | NXG251R                | NXG252R                     | NXG252R                |  |
|-----------------------|----|-----------------------------------------|------------------------|-----------------------------|------------------------|--|
|                       |    | 3EA35                                   | 3EA37                  | 3EA36                       | 3EA38                  |  |
| 尺寸                    |    | 24.5 inch                               |                        |                             |                        |  |
| 曲率                    |    |                                         |                        |                             |                        |  |
| 面板類型                  |    |                                         | Т                      | N                           |                        |  |
| 解析度                   |    |                                         | 1920 x 10              | 80 (FHD)                    |                        |  |
| 寬高比                   |    |                                         | 16                     | 5:9                         |                        |  |
| 亮度 (nits)             |    | 400                                     |                        |                             |                        |  |
| 對比度                   |    | 1000:1                                  |                        |                             |                        |  |
| 刷新率                   |    |                                         | 240                    | )Hz                         |                        |  |
| 反應時間                  |    | 1ms                                     | (OD)                   | 0.5ms                       | s (OD)                 |  |
| 輸入接口                  |    |                                         | HDMI x                 | 1, DP x1                    |                        |  |
| I/O連接埠                |    | • USB 3.1 G                             | en 1 Type A連接增         | ∎ x 3                       |                        |  |
|                       |    | <ul> <li>USB 3.1 G<br/>伸至顯示器</li> </ul> | en 1 Type B連接坞         | ■ x1 (將 PC的 USE             | 3 連接埠訊號延               |  |
|                       |    | • 耳機插孔 x                                | 1                      |                             |                        |  |
| 視角                    |    | 170°(H) , 160°(V)                       |                        |                             |                        |  |
| NTSC                  |    | 72%                                     |                        |                             |                        |  |
| 表面處理                  |    | 抗眩光                                     |                        |                             |                        |  |
| 顯示器色彩                 |    | 16.7M                                   |                        |                             |                        |  |
| 電源類型                  |    |                                         | 外接電源                   | 原變壓器                        |                        |  |
| 功耗(一般)                |    | 65W                                     |                        |                             |                        |  |
| 電源輸入                  |    | AC 100~240V, 50~60Hz, 1.5A              |                        |                             |                        |  |
| 電源輸出                  |    | 19V ==== 3.42A                          |                        |                             |                        |  |
| 調整(傾斜)                |    | -5° ~ 20°                               |                        |                             |                        |  |
| 調整(旋轉)                |    | 無                                       |                        |                             |                        |  |
| 調整(高度)                |    | 0 ~ 130mm                               |                        |                             |                        |  |
| Kensington 銷          | 訉  | 有                                       |                        |                             |                        |  |
| VESA 壁掛安裝             | Ę  |                                         | 壁掛板尺寸:                 | 100 x 100mm                 |                        |  |
| 顯示器尺寸(寬 x 深 x<br>高)mm |    | 560.10 x 213.49 x<br>523.51             | 506.1 x 182.4<br>x 507 | 560.10 x 213.49 x<br>523.51 | 506.1 x 182.4<br>x 507 |  |
| 淨重                    |    | 5.5 kg (12.13 lb)                       | 6 kg (13.23 lb)        | 5.5 kg (12.13 lb)           | 6 kg (13.23 lb)        |  |
| 環境                    | 操作 |                                         | 溫度:0°0                 | C 至 40°C                    |                        |  |
|                       |    | 濕度:20% 至 90%,非冷凝                        |                        |                             |                        |  |
|                       |    | 海拔高度:0~5000m                            |                        |                             |                        |  |
|                       | 儲存 | 溫度:-20℃至60℃                             |                        |                             |                        |  |
|                       |    | 濕度:10% 至 90%,非冷凝                        |                        |                             |                        |  |

A-2

## 預設顯示模式

| 解析度              | Oculux NXG251R/ NXG252R |    |  |  |
|------------------|-------------------------|----|--|--|
|                  | HDMI                    | DP |  |  |
| 640x480 @60Hz    | V                       | V  |  |  |
| 720x480 @60Hz    | V                       | V  |  |  |
| 720x576 @50Hz    | V                       | V  |  |  |
| 800x600 @60Hz    | V                       | V  |  |  |
| 1024x768 @60Hz   | V                       | V  |  |  |
| 1280x720 @50Hz   | V                       | V  |  |  |
| 1280x720 @60Hz   | V                       | V  |  |  |
| 1920x1080 @50Hz  | V                       | V  |  |  |
| 1920x1080 @60Hz  | V                       | V  |  |  |
| 1920x1080 @100Hz |                         | V  |  |  |
| 1920x1080 @120Hz |                         | V  |  |  |
| 1920x1080 @144Hz |                         | V  |  |  |
| 1920x1080 @200Hz |                         | V  |  |  |
| 1920x1080 @240Hz |                         | V  |  |  |

## 故障排除

電源 LED 指示未亮起。

- 再次按下顯示器電源按鈕。
- 檢查顯示器電源線是否已正確連接。

無影像。

- 檢查電腦和顯示卡是否安裝正確。
- 檢查電腦和顯示器是否連接到電源插座並正常供電。
- 檢查顯示器訊號線是否已正確連接。
- 電腦可能處於待機模式。按任意鍵啟動顯示器。

影像並未置中或尺寸異常。

請參閱預設顯示模式將電腦設定為適合顯示器顯示的設定。

無法即插即用。

- 檢查顯示器電源線是否已正確連接。
- 檢查顯示器訊號線是否已正確連接。
- 檢查電腦和顯示卡是否支援即插即用。

#### 圖標,字體和屏幕模糊或有顏色問題。

- 請勿使用任何加長型視訊傳輸線。
- 調整亮度和對比度。
- 調整 RGB 顏色或調節色溫。
- 檢查顯示器訊號線是否已正確連接。
- 檢查訊號線接頭是否有彎曲的針腳。

顯示器閃爍或有波紋現象。

- 調整電腦設定中的螢幕更新率以符合顯示器規格。
- 更新顯示卡驅動程式。
- 使顯示器遠離可能導致電磁干擾(EMI)的電子設備。

#### 限用物質含有情況標示聲明書

|                                                           | 限用物質及其化學符號 |      |      |                     |       |        |  |
|-----------------------------------------------------------|------------|------|------|---------------------|-------|--------|--|
| 單元                                                        | 鉛          | 汞    | 鎘    | 六價鉻                 | 多溴聯苯  | 多溴二苯醚  |  |
|                                                           | (Pb)       | (Hg) | (Cd) | (Cr <sup>+b</sup> ) | (PBB) | (PBDE) |  |
| 電路板總成                                                     | -          | 0    | 0    | 0                   | 0     | 0      |  |
| 液晶面板                                                      | -          | 0    | 0    | 0                   | 0     | 0      |  |
| 輸出/入裝置                                                    | -          | 0    | 0    | 0                   | 0     | 0      |  |
| 金屬機構件                                                     | -          | 0    | 0    | 0                   | 0     | 0      |  |
| 塑膠機構件                                                     | 0          | 0    | 0    | 0                   | 0     | 0      |  |
| 電源供應器                                                     | -          | 0    | 0    | 0                   | 0     | 0      |  |
| 配件(例: 電源線等)                                               | -          | 0    | 0    | 0                   | 0     | 0      |  |
| 備考1. "超出0.1 wt %" 及 "超出0.01 wt %" 係指限用物質之百分比含量超出百分比含量基準值。 |            |      |      |                     |       |        |  |
| 備考2. "〇"係指該項限用物質之百分比含量未超出百分比含量基準值。                        |            |      |      |                     |       |        |  |
| 備考3. "-" 係指該項限用物質為排除項目。                                   |            |      |      |                     |       |        |  |